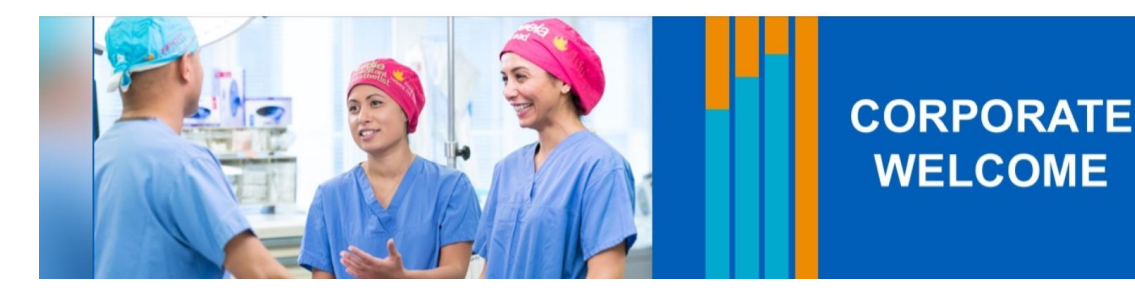

## Guide to accessing the corporate welcome programme

If you are reading this, then you have probably been invited to attend our corporate welcome programme. The corporate welcome event is delivered via MS Teams as a webinar. The guide below and on the next 2 pages is designed to help you to access the session.

- 1. Using the MS Teams app: You will have a better experience if you are using the MS Teams app to access the session. If you use a web browser you may not be able to access all of the MS Teams functionality.
- 2. Sharing a device: If you are sharing a PC with colleagues please ensure ensure that anyone who does not log into the event contacts <u>imperial.corporatewelcome@nhs.net</u>. Everyone should register for the event even if they do not login. This will enable us to record your attendance.
- **3. Login:** We would encourage you to log in at least 10 minutes before the start of the event. This will allow for any technical issues. The sessions are always open at least 10 minutes prior to the start the event.
- 4. Sound: If you experience issues with sound on the day, please check the speakers on the device you are using are not muted. Test this by accessing something like an audio or film clip via another app. If you still experience sound issues, please activate 'Captions' by going to the 'More' option on the MS Teams toolbar and selecting 'Language and Speech' and then 'Show live captions'. This will turn on captions (subtitles).

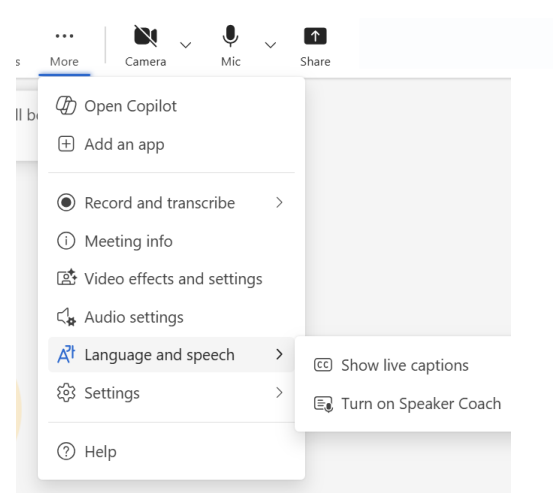

5. Contact us: If you need help or support with registration, logging into the event, or other help before or on the day of the event please contact <a href="mailto:imperial.corporatewelcome@nhs.net">imperial.corporatewelcome@nhs.net</a>

### We hope you enjoy your corporate welcome programme

On the next 2 pages you will find a guide to the registration and login process.

Best wishes

### Corporate welcome team

## 6. Event registration

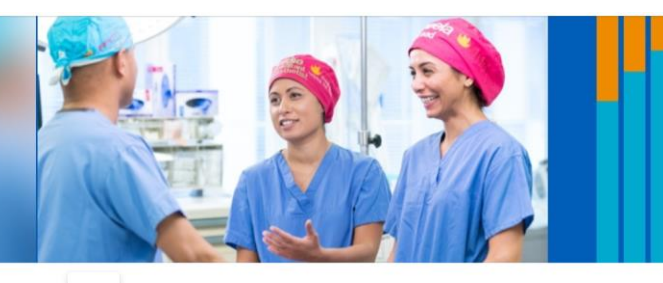

## CORPORATE WELCOME

Corporate welcome

#### Details

The corporate welcome induction programme is designed to offer a warm welcome to Imperial, to our new starters. The programme provides an overview of key areas such as:

- our culture, including our values;
  our patients, including the importance of patient experience;
  our people, including support, wellbeing and benefits;
  quality and safety;
  and an overview of other key Trust objectives.

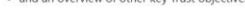

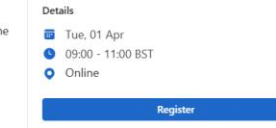

You will be asked to register for the event. We use the information you provide to add an attendance record to your LEARN account, and would appreciate if you could complete this as fully and accurately as possible.

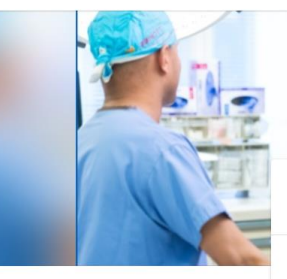

| Corporate welcome<br>Tue, 01 Apr, 09:00 - 11:00                                                     | e<br>IBST                                                                                                    | CORPORATE<br>WELCOME                |
|----------------------------------------------------------------------------------------------------|----------------------------------------------------------------------------------------------------|-------------------------------------|
| Registration Information                                                                            |                                                                                                    |                                     |
| First name *                                                                                        | Surname *                                                                                                    |                                     |
| First name                                                                                          | Surname                                                                                                    |                                     |
| Empil 8                                                                                             |                                                                                                    |                                     |
| Email Address                                                                                       |                                                                                                    | Register for the event in advance.  |
| Your job role *                                                                                     |                                                                                                    | attend the event contains the link  |
| Your nhs.net email address (ir                                                                      | f you know it -this will help us to record your attendance), prease end<br>f you know it -this will help us to record your attendance), | the link to the event. However this |
| Your nhs.net email address (if you know it -this will help us to record your attendance             |                                                                                                    | take time to come through. If you   |
| Will you be managing people                                                                         | e in your role? *                                                                                                    | to receive the email containing the |
|                                                                                                    |                                                                                                    |                                     |
| <ul><li>No</li><li>Unsure</li></ul>                                                                 |                                                                                                    |                                     |
| No Unsure  Are you in one of the followin Healthcare support work AHP support worker (pl Other role | ng roles? *<br>rker<br>er<br>hysio assistant: OT assistant, rehab assistant or similar)                                                 |                                     |

oft Privacy Policy. Privacy Policy

# 7. Confirmation and logging in

Once you have registered you will receive an email to confirm your registration, and a calendar invitation will be added to your Outlook Calendar. Both of these will include a link to join the event.

Do not share the login link with anyone else. This is linked to your registration details and attendance will be allocated to you for any logins connected to this link. If a colleague would like to attend the event and doesn't have a link, please share the original invitation to allow them to register themselves.

### **Email confirmation** 💭 🔯 🛛 Corporate welcome team You're registered for the Corporate welcome programme Currently displaying all message CORPORATE WELCOME International College Healthcare You're registered for the Corporate welcome programme Hello Name, You have a place reserved on the: Corporate welcome programme Mon, 31 Mar 2025 10:30 - 11:00 (UTC+01:00) Dublin, Edinburgh, Lisbon, London We look forward to seeing you there. Best wishes Corporate welcome team Email: imperial.corporatew elcome@nhs.net Join event

## **Calendar invitation**

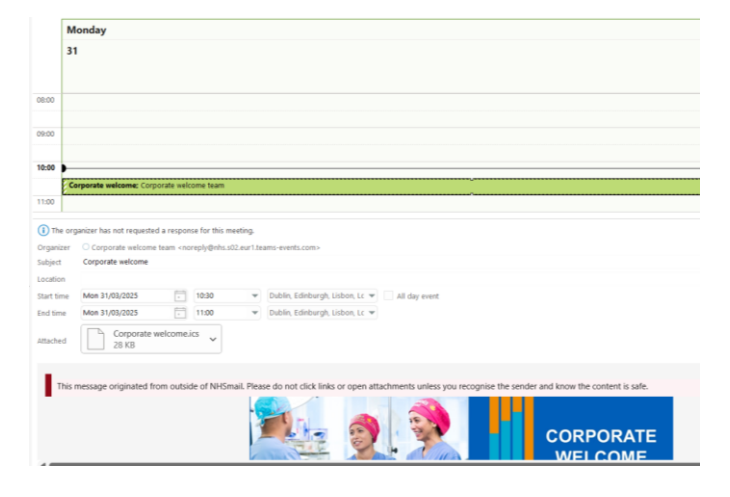

## **Final reminder**

On the day you will receive a final email reminder which also includes a link to join the event.

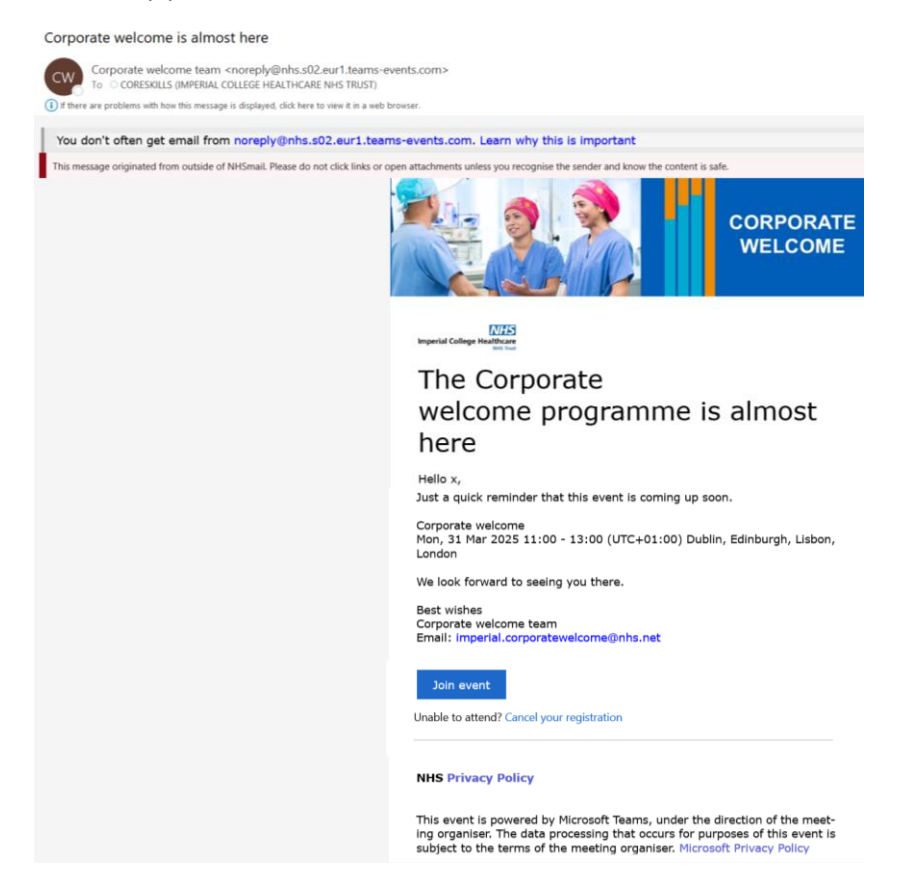